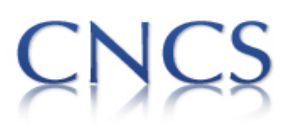

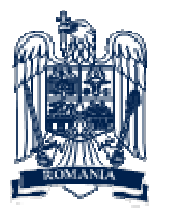

Ministerul Educatiei, Cercetarii, Tineretului si Sportului

## Ghid pentru depunerea on-line a aplicațiilor pentru evaluarea editurilor/colecțiilor

## Webpage: <u>www.uefiscdi-direct.ro</u> Pasul 1. Autentificare

| - | Security Franks, Specific Street, Specific Street, Specif | - 100,000,000 |
|---|----------------------------------------------------------------------------------------------------|---------------|
| - |                                                                                                    |               |
|   |                                                                                                    |               |

Click pe [Sign Up] din meniul afisat in partea stanga.

In **Sign Up Form** selectati "persoana juridica" apoi completati datele editurii dvs. Veti primi parola cu care sa va logati pe platforma de depunere a aplicatiei de evaluare, atat in zona paginii web, cat si pe adresa de e-mail comunicata.

Revenind la pagina principal sau dand click pe [Log In] se deschide interfata de acces. Primul camp se completeaza cu adresa de e-mail comunicata mai devreme si al doilea camp cu parola primita.

Pasul 2. Inregistrare aplicatie de evaluare

In meniul din stanga veti regasi cele doua zone de interes "solicitare acreditare" atat pentru edituri, cat si pentru colectii.

Dupa parcurgerea etapelor de completare a datelor editurii dvs., dupa fiecare etapa trebuie sa salvati informatia completata prin apasarea butonului "salvare, veti ajunge in faza urmatoare:

| Informatii generale editura   Carti stiintifice   Sistem 'peer review'   Legaturi internationale   Incarcare Documente   Finalizare |
|----------------------------------------------------------------------------------------------------|
| Dupa finalizare, solicitarea de Acreditare a Editurii nu mai poate fi modificata!                                                   |
| Asigurati-va ca datele introduse sunt corecte si complete inainte sa apasati pe butonul "Finalizeaza Solicitarea".                  |
| Daca doriti sa verificati daca datele introduse sunt valide apasati pe butonul "Verifica".                                          |
|                                                                                                    |
| Doriti sa continuati?                                                                                                    |
| Verifica Finalizeaza Solicitarea                                                                                                    |

Prin apasarea "Verifica" puteti vedea datele comunicate de dvs. si zonele unde nu ati completat campurile obligatorii.

| ASTERE CNCS :: Colectii - Stiinte Umani                                                                                                    | ste :: View/E                          | dit ::             |                          |                |
|----------------------------------------------------------------------------------------------------|----------------------------------------|--------------------|--------------------------|----------------|
| Informatii generale editura / colectie   Ca                                                                                                    | nti stiintifice   S                    | Sistem 'peer revie | w'   Incarcare Document  | e   Finalizare |
| <b>Comisia de referenti</b><br>La persoana nr. 1 nu ati completat a<br>La persoana nr. 1 nu ati completat t                                              | ifilierea institut<br>itlul stiintific | ionala             |                          |                |
|                                                                                                    |                                        |                    |                          | _              |
| Cod provizoriu de inregistrare:                                                                                                    | 0002                                   |                    |                          |                |
| Denumirea editurii*:                                                                                                    | qweqwe                                 |                    |                          |                |
| Denumirea editurii*:                                                                                                    | qweqwe                                 |                    |                          |                |
| Anul infiintarii editurii*:                                                                                                    | 2005                                   |                    |                          |                |
| Denumirea reprezentantului legal de<br>care apartine editura*:<br>(Institutul, Universitatea, Societatea<br>Comerciala, Asociatia profesionala,<br>etc.) | qwdqwdq wq                             | ч'n                |                          |                |
| Adresa editura*:                                                                                                    | qwdqwd wq d                            | qw dqwdqw          |                          |                |
| Telefon editura*:                                                                                                    | 82372347293                            | 6                  |                          |                |
| Fax editura*:                                                                                                    | 92384923692                            | 3                  |                          |                |
| E-mail editura*:                                                                                                    | aksdasd@rer.                           | er                 |                          |                |
| Site editura*:                                                                                                    | ewewf.asdas.                           | ro                 |                          |                |
| Denumirea colectiei*:                                                                                                    | COLECTIA BRI                           | Oşa                |                          |                |
| Numele și prenumele coordonatorului colectiei*:                                                                                                    | Nu<br>Inst                             | me<br>itut         | Prenume<br>assdasd       |                |
| Pozitia colectiei in functie de<br>strategia editoriala, anul infiintarii si<br>utilitatea ei pe piata stiintifica*:                                     | asdasdsad,as                           | dasd,asd,asd,as    | d,asd,asd,as,d,asd,asdas | d.             |

Pentru a reveni in zona unde trebuie corectate/completate date, se va folosi meniul cu etapele parcurse (partea de sus cu denumirile etapelor scrise cu portocaliu).

Prin apasarea "Finalizeaza Solicitarea" se inregistreaza aplicatia dvs, primiti un cod CNCS. Daca nu ati facut "verificarea" in prealabil sunteti anuntati cu privire la anumite campuri necompletate.

Informatii generale editura | Carti stiintifice | Sistem 'peer review' | Legaturi internationale | Incarcare Documente | Finalizare

|   | This form has validation errors                                                   |             |   |
|---|-----------------------------------------------------------------------------------|-------------|---|
|   | Date despre editura<br>Nu ati selectat domeniul CNCS pentru care<br>recunoasterea | se solicita |   |
|   |                                                                                   |             | ' |
| C | od provizoriu de inregistrare:                                                    | 0016        |   |
| D | ate despre editura                                                                |             |   |

 Denumirea editurii\*:
 ed

 Anul infiintarii editurii\*:
 2000

In cazul in care aplicatia dvs. a fost completata corect, mesajul, in urma "finalizare solicitare", va arata astfel:

| EDUCATION,<br>RESEARCH,<br>YOUTH AND<br>SPORT                                                                                                    | AL PLAN FOR RESEARCH, DE<br>2007-2013                                               | VELOPMENT AND INNOVATION<br>, PNII   | Executive Agency for Higher Education,<br>Research, Development and Innovation |
|----------------------------------------------------------------------------------------------------|-------------------------------------------------------------------------------------|--------------------------------------|--------------------------------------------------------------------------------|
| STERE CNCS :: Edituri - Stiinte Umani                                                                                                    | ste :: View/Edit ::                                                                 |                                      |                                                                                |
| Informatii generale editura   Carti stiin                                                                                                    | tifice   Sistem 'peer review'   L                                                   | egaturi internationale   Incarcare D | ocumente   Finalizare                                                          |
| Cad analia da inseriatenza                                                                                                    |                                                                                     |                                      |                                                                                |
| Coa provizoriu de inregistrare:                                                                                                    | 0010                                                                                | 011 0000                             |                                                                                |
| Date despre editura                                                                                                    | a Salaran metri der Salaranda                                                       |                                      |                                                                                |
| Date despre editura<br>Denumirea editurii*:                                                                                                    | ed                                                                                  |                                      |                                                                                |
| Date despre editura<br>Denumirea editurii*:<br>Anul infiintarii editurii*:                                                                                                    | ed<br>2000                                                                          |                                      |                                                                                |
| Date despre editura<br>Denumirea editurii*:<br>Anul infiintarii editurii*:<br>Denumirea reprezentantului legal de<br>care apartine editura*:<br>(Institutul, Universitatea, Societatea<br>Comerciala, Asociatia profesionala,<br>etc.)                                                                                                 | ed<br>2000<br>scsrl                                                                 |                                      |                                                                                |
| Date despre editura<br>Denumirea editurii*:<br>Anul infiintarii editurii*:<br>Denumirea reprezentantului legal de<br>care apartine editura*:<br>(Institutul, Universitatea, Societatea<br>Comerciala, Asociatia profesionala,<br>etc.)<br>Adresa editura*:                                                                             | ed<br>2000<br>scsrl<br>buc                                                          |                                      |                                                                                |
| Date despre editura<br>Denumirea editurii*:<br>Anul infiintarii editurii*:<br>Denumirea reprezentantului legal de<br>care apartine editura*:<br>(Institutul, Universitatea, Societatea<br>Comerciala, Asociatia profesionala,<br>etc.)<br>Adresa editura*:<br>Telefon editura*:                                                        | ed<br>2000<br>scsrl<br>buc<br>0214213512                                            |                                      |                                                                                |
| Date despre editura<br>Denumirea editurii*:<br>Anul infiintarii editurii*:<br>Denumirea reprezentantului legal de<br>care apartine editura*:<br>(Institutul, Universitatea, Societatea<br>Comerciala, Asociatia profesionala,<br>etc.)<br>Adresa editura*:<br>Telefon editura*:<br>Fax editura*:                                       | ed<br>2000<br>scsrl<br>buc<br>0214213512<br>0214213512                              |                                      |                                                                                |
| Date despre editura<br>Denumirea editurii*:<br>Anul infiintarii editurii*:<br>Denumirea reprezentantului legal de<br>care apartine editura*:<br>(Institutul, Universitatea, Societatea<br>Comerciala, Asociatia profesionala,<br>etc.)<br>Adresa editura*:<br>Telefon editura*:<br>Fax editura*:<br>E-mail editura*:                   | ed<br>2000<br>scsrl<br>buc<br>0214213512<br>0214213512<br>ed@yahoo.com              |                                      |                                                                                |
| Date despre editura<br>Denumirea editurii*:<br>Anul infiintarii editurii*:<br>Denumirea reprezentantului legal de<br>care apartine editura*:<br>(Institutul, Universitatea, Societatea<br>Comerciala, Asociatia profesionala,<br>etc.)<br>Adresa editura*:<br>Telefon editura*:<br>Fax editura*:<br>E-mail editura*:<br>Site editura*: | ed<br>2000<br>scsrl<br>buc<br>0214213512<br>0214213512<br>ed@yahoo.com<br>www.ed.ro |                                      |                                                                                |

## NOTA:

Pentru o noua aplicatie, pe un alt domeniu, reluati procesul de la faza "solicitare acreditare", datele generale ale editurii sunt pastrate de la aplicatia anterioara.

Persoana de contact: Victor VELTER-expert UEFISCDI <u>victor.velter@uefiscdi.ro</u> 021.307.19.40